# Webhosting

**Subdomain anlegen/löschen** Loggen Sie sich in Ihren Confixx-Account ein und klicken Sie auf "Domains".

Seite 1/3 © 2024 Greatnet.de GmbH <support@greatnet.de> | 2024-04-26 12:40 URL: https://faq.greatnet.de/content/1/65/de/subdomain-anlegen\_loeschen.html

## Webhosting

Seite 2 / 3 © 2024 Greatnet.de GmbH <support@greatnet.de> | 2024-04-26 12:40 URL: https://faq.greatnet.de/content/1/65/de/subdomain-anlegen\_loeschen.html

### Webhosting

Im ersten Eingabefeld geben Sie die gewünschte Sub-Domain an. Anschließend wählen Sie - sofern Sie mehrere Domains haben - die Domain aus, unter der die Sub-Domain erstellt werden soll. Nachdem Sie den Ziel-Pfad oder die Ziel-Internetadresse eingegeben haben, bestätigen Sie mit einem Klick auf 'Speichern'. Bitte beachten Sie, dass der Ziel-Pfad beim Anlegen bereits existieren muss.

#### Subdomain löschen

Durch einen Klick auf 'löschen' in der Liste Ihrer Sub-Domains wird die Subdomain wieder entfernt.

Eindeutige ID: #1064 Verfasser: Greatnet Letzte Änderung: 2015-05-08 16:30